## Read this **before** installing your Intel® PRO/Wireless 2011B LAN Products

# **Late-breaking News**

For support and drivers: http://support.intel.com

### January 2002

## **Driver Installation Information**

During the WPCI2011B Windows® driver installation process, if a "Digital Signature" notification dialog displays, click Continue to proceed with the installation.

## Known Issues When Using the 2011B PC Adapter with certain Access Points

When connecting to Cisco Aironet 340 Series Access Points, the RTS threshold keyword should not be set to a value below 1536. If the RTS threshold is set lower than this, an "unable to communicate with device driver" message will be displayed in the link tab of the utility, and the link with the Access Point will be lost during data transmission. This limitation does not apply to use with Intel® 2011B Access Points.

When connecting to an Intel® 2011 Access Point, the DHCP setting must be enabled. Regardless of the actual state of the IP protocol in the operating system (static or dynamic), this setting must be enabled for the Access Point to work with the client. If DHCP is disabled it will not be possible associate to the Access Point or transfer data. This is believed to be an issue with the Access Point.

## Window® XP Specific Information

All items listed in this section are specific to issues related to the Wireless Networking features supported by Windows® XP. For detailed information regarding the Windows® XP Wireless Networking capabilities, consult the Windows® XP help documentation

The XP Wireless Networking features can be used to configure the WPCI2011B device, but there are some limitations. These instances are listed below. In these cases, the phrase "while XP is controlling network settings" is used to indicate that XP control of the Wireless Network connection is invoked. However, it is possible to disable this condition. Refer to the following steps:

- 1. In Control Panel, open Network Connections.
- 2. Right-click Wireless Network Connection, and click Properties.
- 3. On the Wireless Networks tab, uncheck the "Use Windows to configure my wireless network settings" check box.

By default, Windows® XP control of network settings is enabled in the operating system. This setting cannot be changed until a wireless device has been installed (the dialog in which this is done is not accessible unless a device is present in the system). As a result of this condition, the device will not start immediately after the initial installation is complete. Therefore, after the installation completes, it will be necessary to disable XP control at this point and then re-configure the settings in the IMWEB Wireless Settings utility. This should allow the device to start successfully. Once the device is running, XP control can then be re-enabled if desired.

Changing encryption settings while XP is controlling network settings does not work. If the encryption parameters are modified on the card to match the Access Point's encryption, you will no longer be able to associate to the Access Point.

When XP is controlling network settings, XP will indicate that encryption is set when it is not. The display on the Configure AP tab under the Wireless Networks tab will indicate that encryption is being used even if it is not in fact invoked.

When XP is controlling network settings, the Authentication Algorithm cannot be set. The value for the Authentication Algorithm parameter in the Advanced page will be indicated as "Value not present". If you set this value, the value will change temporarily, but after a few seconds will revert to the "not present" state.

## Late-breaking News

Page 2

#### **Issues When Using Ad Hoc Mode**

All items listed in this section are specific to use in Ad Hoc mode. These statements are not applicable when the device is used in infrastructure mode.

The configuration utility will display a "not applicable" value for the Signal Strength and Link Quality indicators.

The transmit mode indicator will indicate 2 Mbps when idle, even if the rate settings are forced. While data transfer is in progress the correct transmit rate will be displayed, but will revert to 2 Mbps while in an idle state.

Channel indications may be incorrect. For example, even if both clients are set to channel 11, the configuration may utility may indicate a different channel, such as 3.

It is not possible to change channels while the adapter is running in this mode (that is, channel changes made "on the fly" will not work correctly). The system must be restarted after an Ad Hoc channel change is made.

When used with an Orinoco Gold Wireless adapter in Ad Hoc mode, it is necessary to bring up the Orinoco adapter first. Otherwise the devices will fail to connect.

## Issues with use in a 16-bit Virtual Environment

In Windows® Millennium and Windows® XP, use of the device from within a 16-bit Virtual DOS Machine (a "DOS box") is subject to limitations. Extended periods of use or performance of large data transfers from within this environment may result in loss of the connection to the Access Point. If this occurs, the client may appear to still be connected, even though the Access Point has dropped the connection and data transfer is no longer able to continue. A restart of the computer may be required to correct this condition.

## **Transmit Rate Indication**

The displayed transmit rate does not always display correctly when roaming. For example, if the transmit rate is at 11 Mbps, as the distance from the access point increases, the expected rate drop to 5.5 Mbps may not be displayed. It has been determined that the rate does not negotiate down unless there is currently a data transfer in progress.

## Loss of Advanced Configuration Settings in Windows NT® 4.0

When running in Windows NT® 4.0, any changes made to the Advanced device configuration settings will not be retained after a computer restart. The affected settings are configured on the Advanced page of the configuration utility, and include the following:

- Authentication Algorithm
- Fragmentation Threshold
- Listen Interval
- Preamble Mode
- RTS Threshold

When the computer is restarted, these settings will revert to the default values. In certain cases, this behavior may result the inability of the device to associate to an Access Point. For example, if your Access Point requires use of the Long Tx Preamble setting, this situation will occur, since this setting will revert back to Short Tx. In such cases, the pertinent settings will need to be re-configured after each restart. In addition, if DHCP is being used, this condition will prevent the device from obtaining an IP address. There are two ways to work around this issue:

- 1. Use a static IP address for the PCI device.
- 2. After a restart, re-configure the settings as needed and then verify association to the Access Point. Open a command prompt window and enter an "ipconfig /renew" command (do not include the quotes).

This issue will be corrected in a future release.

Copyright ©2002, Intel Corporation. All rights reserved.

Intel Corporation, 5200 N.E. Elam Young Parkway, Hillsboro, OR 97124-6497

Intel Corporation assumes no responsibility for errors or omissions in this document. Nor does Intel make any commitment to update the information contained herein. Other product and corporate names may be trademarks of other companies and are used only for explanations and to the owners' benefit, without intent to infringe.